## **Employee Access Manual**

## Is there a Help Manual for Employee Self-Service Users?

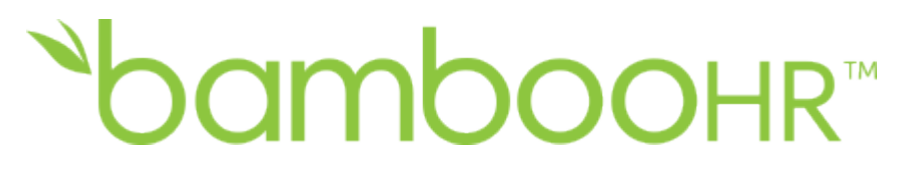

Welcome to BambooHR! We are excited that you will be using BambooHR to keep track of and manage your employee information. Depending on the customized settings your company has selected, you can view your information, and in some cases edit information based on the access granted by your Administrator. Additionally, you will have access to your time off history, as well as be able to request time off right within the system.

This manual is designed to walk you through the BambooHR experience. If you have any further questions, please reach out to your Manager or HR Administrator.

#### Welcome Email

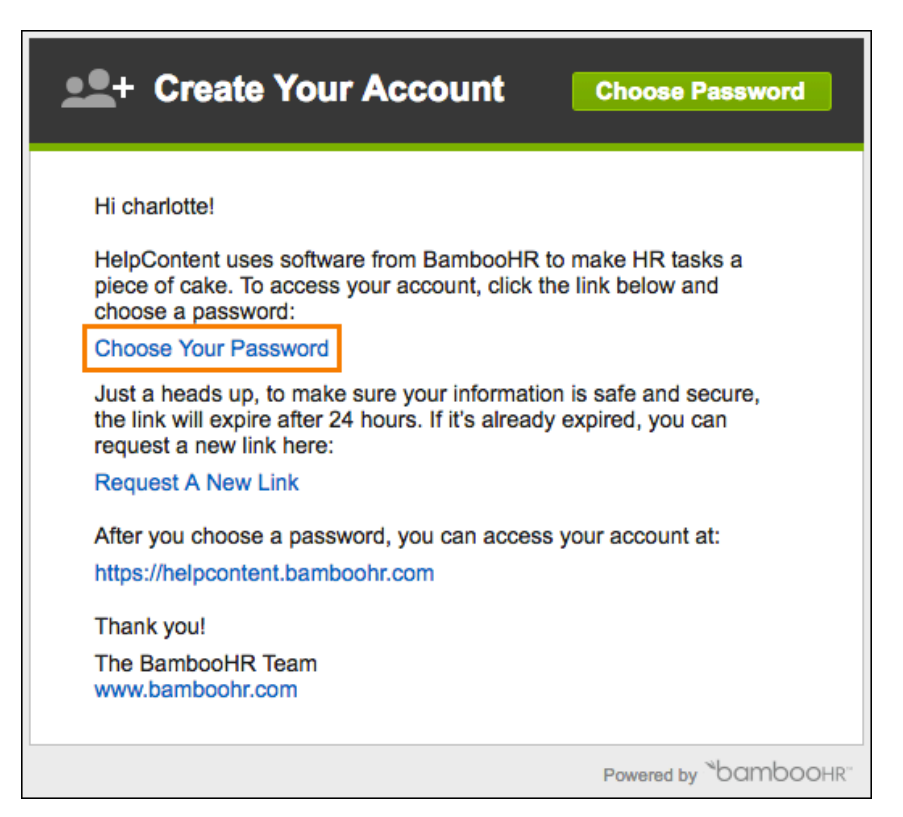

When your access to BambooHR has been enabled, you will receive an email notification. Click on the link to "Choose your password."

#### **Set Your Password**

| <b>`ban</b>        | nboohr™                           |
|--------------------|-----------------------------------|
| Make sure your ne  | w password is secure:             |
| ✓ 8 or more charac | ters                              |
| 🗹 At least 1 numbe | r                                 |
| 🗹 Uppercase        |                                   |
| 🗹 Lowercase        |                                   |
| هي                 | $\bigcirc$                        |
| <i>&amp;</i>       | $\overline{\bigcirc}$             |
| Reset Passwo       | rd                                |
| ☐ Privacy Policy   | Powered by <sup>™</sup> bamboohr™ |

On the next screen, enter the password you would like to use and confirm it in the second box. Click the "Reset Password" button. Once your password is saved, you will automatically be logged into BambooHR.

#### What do I do if I Forgot my Password?

#### Navigate to your Login Screen

| ъратроонк             |                                               |  |  |  |  |  |  |  |  |
|-----------------------|-----------------------------------------------|--|--|--|--|--|--|--|--|
| 🖿 Email               |                                               |  |  |  |  |  |  |  |  |
| Password              |                                               |  |  |  |  |  |  |  |  |
| Log In Forgot Passwor | rd?                                           |  |  |  |  |  |  |  |  |
| ☐ Privacy Policy      | Powered by <sup>™</sup> bambooHR <sup>™</sup> |  |  |  |  |  |  |  |  |

If you have forgotten your password, please go to your BambooHR URL and click the "Forgot password?" link.

#### Enter your email address

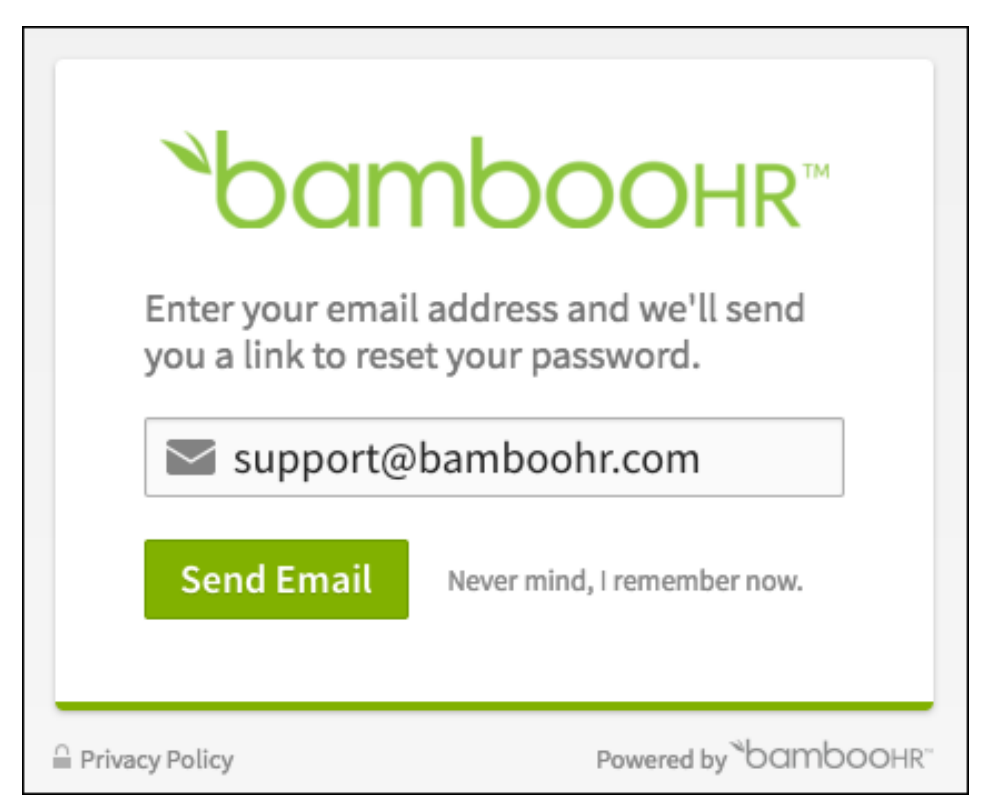

Enter your work email address, and click the "Send email" button. We'll send an email to that address with a password recovery link. Please note that this link will only be valid for 24 hours after it is sent.

#### **Reset Your Password**

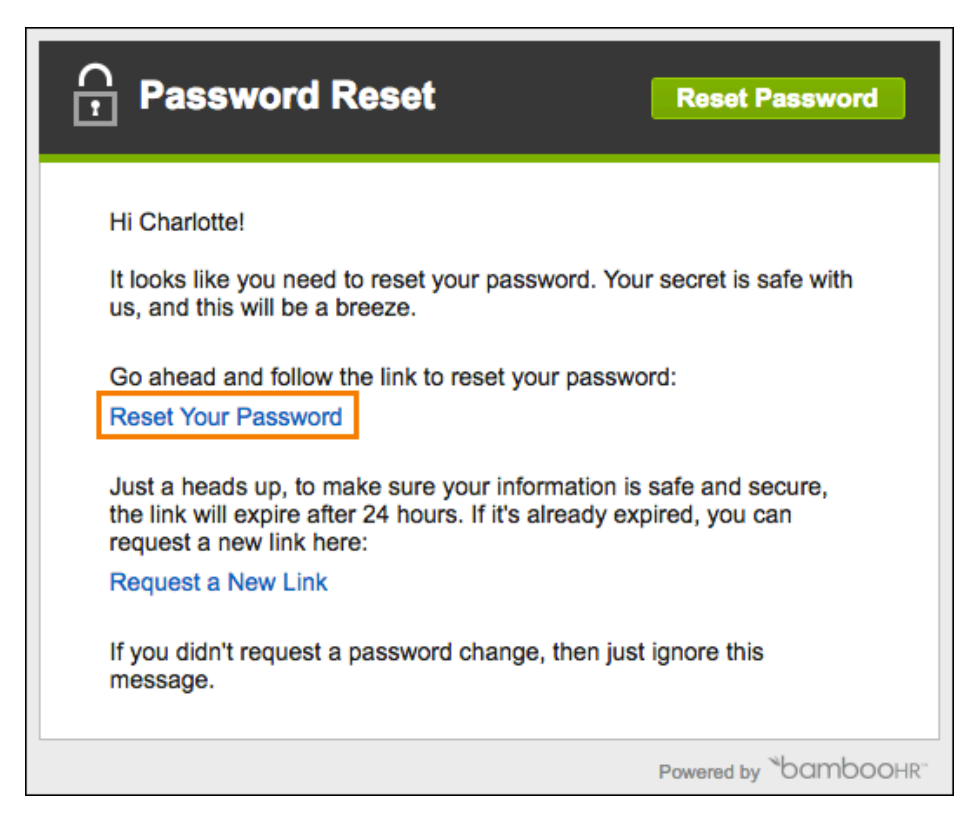

Click on the "Reset Your Password" link in the email message.

#### **Create a New Password**

| Norme                                                                                                   | OOHR™                                                                                                    |
|----------------------------------------------------------------------------------------------------|----------------------------------------------------------------------------------------------------|
| Make sure your new passo<br>✓ 8 or more characters<br>✓ At least 1 number<br>✓ Uppercase<br>✓ Lowercase | word is secure:                                                                                                    |
| e                                                                                                    | <ul> <li>Image: Construction of the second second seco</li></ul> |
| Reset Password                                                                                          |                                                                                                    |
| ☐ Privacy Policy                                                                                        | Powered by <sup>™</sup> bambooHR <sup>™</sup>                                                                                                    |

You will now be taken to a new page where you can choose a new password. Enter your new password in the first box, and then re-enter it once more into the second box to confirm. Click the "Reset Password" button, and your new password will be saved.

You can now log into your account using your email address and new password.

## Log in

| <b>`bc</b>       | amboohr™                                      |
|------------------|-----------------------------------------------|
| 💌 Email          |                                               |
| Passwo           | ord                                           |
| Log In           | Forgot Password?                              |
| ☐ Privacy Policy | Powered by <sup>™</sup> bambooHR <sup>™</sup> |

For future logins, use your email address and your new password that was just created to log into your BambooHR account.

If you are having trouble, <u>check out our tips for logging in</u>. If that doesn't solve the issue for you, please contact your HR administrator.

## **BambooHR** Tabs

As an Employee Self-Service user, you have access to view Home, My Info, Employees, and the Files tabs. Employees will only be able to view personal information for themselves in BambooHR.

## Bamboo Home

| GUTTOOOHR                                                                                                    |                                                                                              | LT 4                                                     |
|----------------------------------------------------------------------------------------------------|----------------------------------------------------------------------------------------------|----------------------------------------------------------|
| ome My Info Employees Files                                                                                   |                                                                                              |                                                          |
|                                                                                                    |                                                                                              |                                                          |
| Charlotte Abbott                                                                                              | WHAT'S HAPPENING AT HELPCONTENT                                                              | Antouncement                                             |
| Vecation<br>Vacation<br>Salar<br>HOLRES AVAILABLE<br>DAYS AVAILABLE                                           | Take a few minutes to complete<br>Assessment.<br>Plase complete your assessment by Kky 4 (12 | your Self Complete Assessment ×<br>2 days age). (PKSTON) |
| G Request Time Off                                                                                            | Huang.<br>Please complete your assessment by May 4 (1)                                       | 2 days ago): (PASTOLE)                                   |
| Who's Out                                                                                                    | W-4 Form is waiting for your signature<br>20 days ago                                        |                                                          |
| lobody requested time off Taday                                                                               | 😻 MY BENEFITS                                                                                |                                                          |
| ACCODY Requested tame on Lamortow                                                                             | Health Insurance - Bronze<br>Mar 16, 2017-Dec 33, 2017                                       | \$50.00 USD twice a month<br>You Pay                     |
| RDAY, MAY 19<br>lobody requested time off for Friday                                                          | Mar 16, 2017-Nov 23, 2017                                                                    | \$10.00 USD twice a month<br>You Pay                     |
|                                                                                                    | (2) WELCOME TO HELECONTENT                                                                   |                                                          |
| Ising and a Bell     Ising 22 - Happy Birthday:     Ising 22 - Happy Birthday:     Ising 23 - Happy Birthday: | Michaela Kimberly<br>Started Manday, April 24th                                              |                                                          |
| Daniel Vance<br>Jun 1 - 3th Anniversary                                                                       | To KEEP AN EVE ON YOUR GOALS                                                                 |                                                          |
| Dorothy Chou                                                                                                  | Keep track of +1% every day for a mont                                                       | th                                                       |
| R TRAINING                                                                                                    |                                                                                              |                                                          |
| First Aid<br>Safety<br>Due Oct 1, 2019                                                                        | Start building a corporate social respon<br>30% complete                                     | nsibility plan.                                          |
| Unlawful Harrassment<br>Seer Hire                                                                             | Focus on executing my top 3 tasks for t                                                      | the week.                                                |
| Safety Training<br>Seen Hire<br>III Due Jun 4, 2014 (not row)                                                 |                                                                                              |                                                          |
| COMPANY LINKS<br>lenefit Providers<br>lac Cross Rise Shield<br>ental Select                                   |                                                                                              |                                                          |
| Company<br>Company website                                                                                    |                                                                                              |                                                          |
| disc.                                                                                                    |                                                                                              |                                                          |

Home shows company-wide, as well as personal information widgets, that include information relating only to the individual employee. The available company-wide widgets are: Welcome to Company, Celebrations, Company Links, and Who's Out. Personal widgets include: My Benefits, What's Happening, My Info, Goals, and My Training. The widgets displayed on Home are determined by the Administrator of your BambooHR account.

## My Info

| $\frown$                                    | Cha     | rlotte       | Danielle    |          | htt       |                               |          |        |  |  |  |  |
|---------------------------------------------|---------|--------------|-------------|----------|-----------|-------------------------------|----------|--------|--|--|--|--|
| 6.                                          | HR Adr  | ninistrator  | Damene      |          | 5.0       |                               |          |        |  |  |  |  |
|                                             | Person  | al Job       | Emergency   | Time Off | Documents | Training                      | Benefits | More - |  |  |  |  |
|                                             | 👯 P     | ersonal      |             |          | Click e   | ach tab for<br>Il information |          |        |  |  |  |  |
| 415-555-1237 Ext. 1273                      | Basic   | Informatio   | ı           |          | udditione |                               |          |        |  |  |  |  |
| 415-555-8965                                | Name    |              |             |          |           |                               |          |        |  |  |  |  |
| charlotte@efficientoff                      | Charle  | otte         | Danielle    | Abl      | oott      |                               |          |        |  |  |  |  |
|                                             | SSN     |              |             |          |           |                               |          |        |  |  |  |  |
| <b>e Date</b><br><b>r 20, 2014</b><br>- 26d | XXX-X   | X-8712       |             |          |           |                               |          |        |  |  |  |  |
| Full Time                                   | Address |              |             |          |           |                               |          |        |  |  |  |  |
| HR                                          | 555 M   | arket Street |             |          |           |                               |          |        |  |  |  |  |
| Lindon, Utah                                | San F   | rancisco     | CA          |          | 84079     |                               |          |        |  |  |  |  |
| nager                                       | Unite   | d States     |             |          |           |                               |          |        |  |  |  |  |
| Jennifer Caldwell                           | Gender  |              | Marital Sta | tus      |           |                               |          |        |  |  |  |  |
| ect Reports                                 | Fema    | le           | Single      |          |           |                               |          |        |  |  |  |  |
| Catherine Jones                             |         |              |             |          |           |                               |          |        |  |  |  |  |
| Jake Huang                                  | Conta   | ct           |             |          |           |                               |          |        |  |  |  |  |
|                                             | Phone   |              |             |          |           |                               |          |        |  |  |  |  |
|                                             | 4       | 15-555-1237  | 1273        |          |           |                               |          |        |  |  |  |  |
|                                             | 4       | 15-555-8965  |             |          |           |                               |          |        |  |  |  |  |
|                                             | ☆ 4     | 15-555-9631  |             |          |           |                               |          |        |  |  |  |  |

BambooHR allows you to view, and in some instances, edit your detailed information. Access to fields and editing capability is granted by the Administrator for your account. To view your details, you will want to click on "My Info" when logged into BambooHR.

#### **Employees**

| <b>_</b> | Direc   | tory     | (131)                                               |                         |                            |                                |    |  |   |   |                         |                            |                             |                         |            |        |   |   |      |      | (      | Quick a | ccess to the directo | iry |
|----------|---------|----------|-----------------------------------------------------|-------------------------|----------------------------|--------------------------------|----|--|---|---|-------------------------|----------------------------|-----------------------------|-------------------------|------------|--------|---|---|------|------|--------|---------|----------------------|-----|
| Q Se     | arch Em | ployees. |                                                     |                         |                            |                                |    |  |   |   |                         |                            |                             |                         |            |        |   |   |      |      |        |         |                      |     |
| All      | A E     | 3 C      | D                                                   | Е                       | F                          | G                              | Н  |  | J | Κ | L                       | М                          | Ν                           | 0                       | Ρ          | Q      | R | S | Т    | U    | V      | W       | X Y Z                |     |
| A        | S       | 1        | Ch<br>HR/<br>HR-                                    | arlot<br>Admin<br>Lindo | te A<br>histrat            | bbot<br>:or<br>ah              | t  |  |   |   |                         | charl<br>415-<br>415-      | otte@<br>555-12<br>555-89   | efficie<br>237 Ext      | ntoffic    | ce.com | 1 |   | _ Co | mpar | ıy Diı | rectory | Org Chai             | rt  |
|          | -       |          | Ashley Adams<br>HR Administrator<br>HR - London, UK |                         |                            |                                |    |  |   |   | ashle<br>+44 2<br>+44 2 | ey@eff<br>207 55<br>207 55 | iciento<br>5 4730<br>5 6671 | office.<br>Ext 12       | com<br>272 |        |   |   |      |      |        |         |                      |     |
|          | F       | 1        | Ch<br>HR<br>HR                                      | ristin<br>Admin<br>Sydn | na Aq<br>histrat<br>ey, Au | <b>gluin</b><br>cor<br>stralia | da |  |   |   |                         | chris<br>+612<br>+612      | tina@<br>2 5555<br>2 5555   | efficie<br>3103<br>1984 | ntoffic    | e.com  |   |   |      |      |        |         |                      |     |

The Employees tab has two viewing options: Company Directory and Organization Chart. The Company Directory shows contact information for all employees in the company. Click on your own name in the directory to be taken to your My Info tab. The Org Chart shows the reporting structure of your company. Both views need to be enabled by an administrator in order for it to be accessible to all employees.

**Solution** If you are using Chrome, check out **BambooHR's Chrome extension**!

#### **Files**

| <b>*bamboo</b> нr <sup>™</sup> |                                                                     |   |  |  |  |  |  |  |  |
|--------------------------------|---------------------------------------------------------------------|---|--|--|--|--|--|--|--|
| Home My Info Employ            | ees Files                                                           |   |  |  |  |  |  |  |  |
| Files                          |                                                                     |   |  |  |  |  |  |  |  |
| All Files                      | Company Files (3) Sort by Name: A - Z                               | • |  |  |  |  |  |  |  |
| Company Files (3)              | Created 09/26/2016 by Olivia Sterling (64KB)                        |   |  |  |  |  |  |  |  |
| New Hire Forms (2)             | Created 02/12/2014 by Shelly Cluff (461KB)                          |   |  |  |  |  |  |  |  |
|                                | □ ► W-4 Form ▲ Shared<br>Created 02/12/2014 by Shelly Cluff (111KB) |   |  |  |  |  |  |  |  |

The Files tab shows any Company files that have been shared with you. The administrator will need to share at least one file with you in order for the Files tab to show.

## How do I Update my Information?

If a field is available for you to update, you will be able to click into the field and enter new information, select a new option from a drop-down list, etc. After updating the information within the field, click the "Save" button.

Depending on the type of access you have, the change will be saved immediately or it will go through the approval process. Read below to learn about each type of change.

#### **Updating Information without Approval**

Depending on the individual field settings in Employee Access Levels, you may have the option to update field information without needing approval for the changes to become effective.

|                                                     | Charlotte Danielle Abbott |                   |           |           |              |               |                     |  |  |  |  |  |
|-----------------------------------------------------|---------------------------|-------------------|-----------|-----------|--------------|---------------|---------------------|--|--|--|--|--|
|                                                     | Personal Job              | Emergency         | Time Off  | Documents | Training     | Benefits      | More 🗸              |  |  |  |  |  |
|                                                     | 👯 Personal                |                   |           |           |              |               |                     |  |  |  |  |  |
| a 415-555-1237 Ext. 1273                            | Basic Information         | n                 |           |           |              |               |                     |  |  |  |  |  |
| 415-555-8968                                        | Name                      |                   |           |           | Preferred Na | me            |                     |  |  |  |  |  |
| 🛛 smiller+charlotte@ba                              | Charlotte                 | Danielle          | Abbot     | t         | Charlie      |               |                     |  |  |  |  |  |
|                                                     | SSN *                     |                   |           |           |              |               |                     |  |  |  |  |  |
| <b>Hire Date</b><br><b>Apr 20, 2014</b><br>3y - 26d | 555-64-8712               |                   |           |           |              |               |                     |  |  |  |  |  |
| ➢ Full Time                                         | Address                   |                   |           |           |              |               |                     |  |  |  |  |  |
| 28 HR                                               | 3245 ABC stree            |                   |           |           |              |               |                     |  |  |  |  |  |
| 🗣 Lindon, Utah                                      | San Francisco             | CA                | × •       | 84079     |              |               |                     |  |  |  |  |  |
| Manager                                             |                           |                   |           |           |              |               |                     |  |  |  |  |  |
| 🗊 Jennifer Caldwell                                 | Gender *                  | Marital Statu     | ]<br>.c.* |           |              |               |                     |  |  |  |  |  |
| Direct Reports                                      | Female                    | - Single          | 5         | ~         |              |               |                     |  |  |  |  |  |
|                                                     |                           |                   |           |           |              |               |                     |  |  |  |  |  |
| <ul> <li>Jake Huang</li> </ul>                      | Contact                   |                   |           |           |              |               |                     |  |  |  |  |  |
|                                                     | IIII 415-555-1237         | 7 1273            |           |           |              |               |                     |  |  |  |  |  |
|                                                     | 415-555-8964              | 8                 |           |           |              |               |                     |  |  |  |  |  |
|                                                     | 415-555-9631              | 1                 |           |           |              |               |                     |  |  |  |  |  |
|                                                     |                           | •                 |           |           |              |               |                     |  |  |  |  |  |
|                                                     | Email                     | lette Obambe e br |           |           |              |               |                     |  |  |  |  |  |
|                                                     | Save Changes              | Cancel            |           |           | Ρ            | rivacy Policy | Powered by bamboohf |  |  |  |  |  |

To make a change to a field that does not require approval, click into the field and enter the changes and then click the "Save Changes" button. The changes will be effective immediately and the old information will be overwritten. Please note that because this particular access does not require approval, a notification email is not sent out, and the information is immediately updated and saved.

## **Updating Information with Approval**

Depending on the individual field settings in Employee Access Levels, you may have the option to update field information but it will require approval before the change becomes effective.

|                                                                                                    | Charlotte Danielle Abbott<br>HR Administrator |                                    |             |             |                |                                            |            |          |        |  |  |  |  |
|----------------------------------------------------------------------------------------------------|-----------------------------------------------|------------------------------------|-------------|-------------|----------------|--------------------------------------------|------------|----------|--------|--|--|--|--|
| 1/b                                                                                                    | Pers                                          | Pers                               | Job<br>onal | Emergency   | Time Off       | Documents                                  | Training   | Benefits | More 🗸 |  |  |  |  |
| <ul> <li># 415-555-1237 Ext. 1273</li> <li>□ 415-555-8965</li> <li>➤ charlotte@efficientoff</li> </ul> | Bas<br>Nam<br>Chi                             | i <b>c Info</b> r<br>ne<br>arlotte | rmation     | Danielle    | Abbo           | ott                                        |            |          |        |  |  |  |  |
| <b>Hire Date</b><br><b>Apr 20, 2014</b><br>3y - 26d                                                    | SSN<br>XXX                                    | K-XX-87:                           | 12          |             |                |                                            |            |          |        |  |  |  |  |
| ➢ Full Time                                                                                            | Address Pending Approval                      |                                    |             |             |                |                                            |            |          |        |  |  |  |  |
| <ul> <li>Lindon, Utah</li> </ul>                                                                       | 555<br>Sar                                    | 5 Markei<br>n Franci               | t Street    | CA          | waiti<br>the o | ng for approval. Click<br>riginal request. | k to go to |          |        |  |  |  |  |
| Manager                                                                                                | Un                                            | ited Sta                           | ites        |             |                |                                            |            |          |        |  |  |  |  |
| Semmer Caldwell                                                                                        | Gene                                          | der                                |             | Marital Sta | tus            |                                            |            |          |        |  |  |  |  |
| Direct Reports                                                                                         | Fer                                           | male                               |             | Single      | Single         |                                            |            |          |        |  |  |  |  |
| Catherine Jones                                                                                        |                                               |                                    |             |             |                |                                            |            |          |        |  |  |  |  |
| (2) Jake Huang                                                                                         | Cor                                           | ntact                              |             |             |                |                                            |            |          |        |  |  |  |  |
| Phone                                                                                                  |                                               |                                    |             |             |                |                                            |            |          |        |  |  |  |  |
|                                                                                                    |                                               | 415-5                              | 55-1237     | 1273        |                |                                            |            |          |        |  |  |  |  |
|                                                                                                    |                                               | 415-55                             | 55-8965     |             |                |                                            |            |          |        |  |  |  |  |
|                                                                                                    |                                               | 415-5                              | 55-9631     |             |                |                                            |            |          |        |  |  |  |  |

To make a change to a field that does require approval, click into the field and enter the changes and then click the "Save Changes" button. Once you save your changes, the request will be submitted and an email will be sent to the approver(s). Once the change is approved, you will be notified via email and you will see the changes on your profile.

If a field has pending changes, you will see the message above and you will not be able to make changes until action has been taken on the current request. If you would like to cancel the request, you can click the icon above to be taken to the sent requests section of your inbox in order to comment on the request or cancel it.

Each time the "Save" button on a tab is clicked, a request will be submitted. So, if you changed the City and clicked Save, then changed the Country and clicked Save, two separate requests would be generated (one for each field change). If multiple changes on one tab need to be made, it is best to make all field changes, and then click the Save button once. Each field change will then be included in one single change request.

#### **Information Update Request**

| Charlotte Al<br>Information Update | e Request                                    |
|------------------------------------|----------------------------------------------|
| Hi Jennifer!                       | ng on undate to the following information    |
|                                    | ng an update to the following information.   |
| EDITED                             | OLD                                          |
| City                               | City                                         |
| State<br>xxxxxx                    | State                                        |
| Zip Code<br>xxxxxx                 | Zip Code<br>xxxxxxxx                         |
| Review this request in BambooHR    | Powered by <sup>™</sup> bambooHR <sup></sup> |

When a change to a field that requires approval is made, an email will be sent to the appropriate individual notifying them that they have a request that needs to be reviewed. This email notification will include the names of the fields that were updated, and depending on the field, it will show the new information. The approver can click "View Request" to see the entire update request.

#### Inbox

| <sup>ъ</sup> bambooнr <sup>™</sup>       |                                                                                              |                      |  |  |  |  |  |  |  |  |
|------------------------------------------|----------------------------------------------------------------------------------------------|----------------------|--|--|--|--|--|--|--|--|
| Home My Info Employ                      | ees Files                                                                                    |                      |  |  |  |  |  |  |  |  |
| Requests                                 |                                                                                              | Item Status Select 👻 |  |  |  |  |  |  |  |  |
| [ Inbox (8)                              | <b>Charlotte Abbott</b> – May 5, 2017<br>You requested 8 hours of Vacation for May 17, 2017. | Cancelled            |  |  |  |  |  |  |  |  |
| Completed                                |                                                                                              |                      |  |  |  |  |  |  |  |  |
| Sent Requests                            |                                                                                              |                      |  |  |  |  |  |  |  |  |
| Time Off Requests<br>Information Updates |                                                                                              |                      |  |  |  |  |  |  |  |  |
|                                          |                                                                                              |                      |  |  |  |  |  |  |  |  |

You can view your sent requests by going to your Inbox in the top right corner of the page when you are logged into BambooHR. Click on "Sent Requests" to see all sent requests including Information Updates and Time Off Requests. You can change the Item Status in the top right corner to view all types of requests: Approved, Denied, Pending, and Cancelled.

## **Request Details**

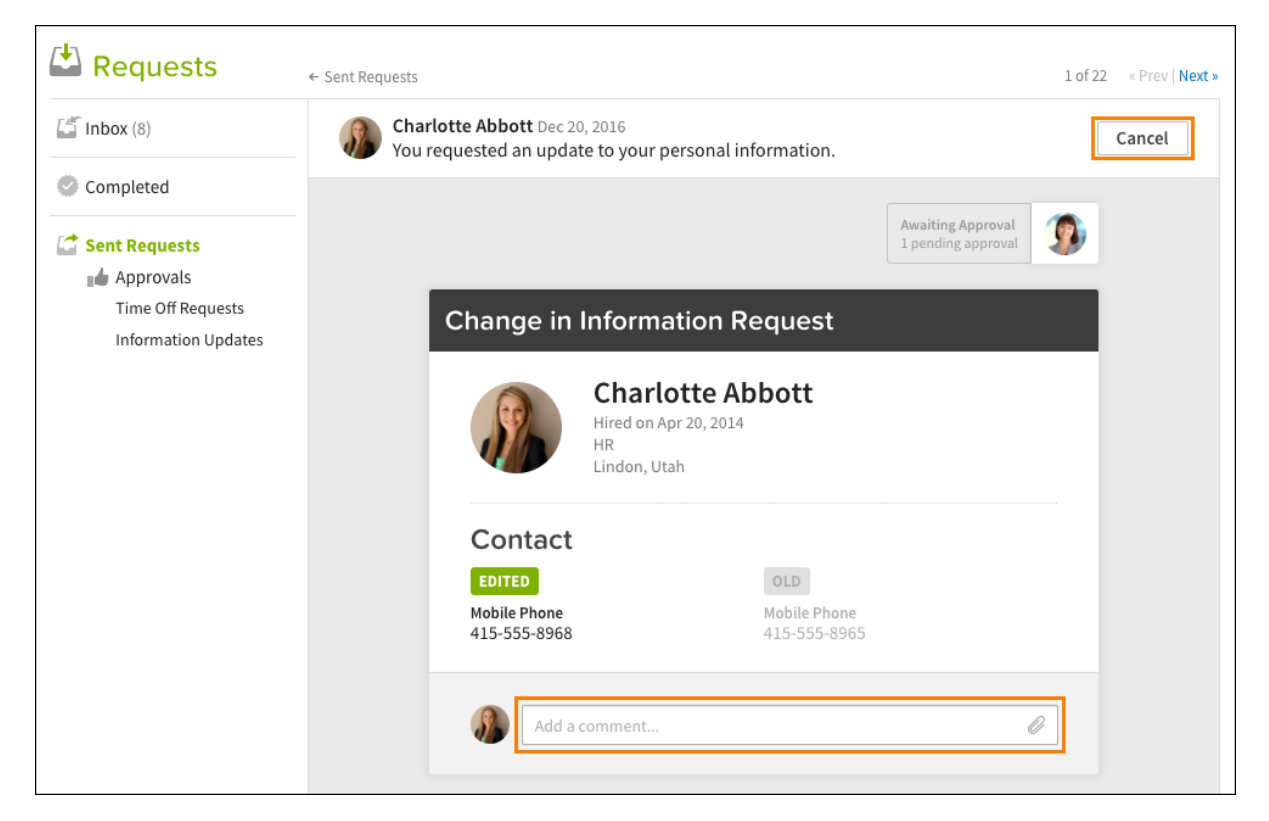

Click on the request to view the specific details. The previous information will be shown on the left, and the new information will display on the right. If it is new information, then it will show as "added." If the request is still pending, you will see the option to cancel it in the top right corner.

Comments can be added about the request in the Comments box. To do this, click into the box and type the comment, and then click "Post." The approver will be notified of any comments made on the request. All comments are saved with the request even after it is approved, denied, or canceled. Additionally, a file can be attached to the request by clicking the paper clip icon in the comment box. If a file is attached, it will automatically be uploaded to your "Workflow Attachments" folder on the Documents tab.

#### **Approval/Denial Notification**

| Hi Charlotte,<br>Your information update request has been approved. |
|---------------------------------------------------------------------|
| Charlotte Abbott<br>May 16, 2017<br>Status: Approved                |
| View Request                                                        |

When a request has been approved or denied, you will receive an email notification. If a comment was made at the time of the approval/denial, it will show in the notification. Click the "View Request" button to see the request details in your inbox.

|                  | Sent Requests                                                     | 9 of 13 « Prev                                                             |
|------------------|-------------------------------------------------------------------|----------------------------------------------------------------------------|
| Inbox (8)        | Charlotte Abbott Jul 11, 2016 🖵<br>You requested an update to you | r personal information.                                                    |
| Completed        |                                                                   |                                                                            |
| Sent Requests    |                                                                   | Approved<br>Jul 18, 2016                                                   |
| Approvals        |                                                                   |                                                                            |
| Information Upda | Change in Inform                                                  | ation Request                                                              |
|                  | Hired on<br>HR<br>Lindon, U                                       | lotte Abbott<br>Apr 20, 2014<br>Itah                                       |
|                  | Address                                                           |                                                                            |
|                  | EDITED                                                            | OLD                                                                        |
|                  | Address Line 1<br>555 Market Street                               | Address Line 1<br>9857 Albion Street                                       |
|                  | City<br>San Francisco                                             | City<br>Salt Lake City                                                     |
|                  | State<br>CA                                                       | State<br>UT                                                                |
|                  | ZIP Code<br>91119                                                 | ZIP Code<br>84078                                                          |
|                  | Add a comment                                                     | 0                                                                          |
|                  | Charlotte Abbott 0'<br>Proof of address do                        | 7/11/2016 10:48 PM BST<br>occumentation attached                           |
|                  | Proof of Address.pc<br>Reply                                      | lf ×                                                                       |
|                  | Will you please uple<br>change?                                   | 11/2016 10:44 PM BST<br>oad a proof of address of some kind to verify this |

# How do I Request Time Off and what is the Approval Process?

This section will show you how to request time off and what will happen through the appoval process when you submit your request.

## Submit Request

|                                       | Request Time Off                       |
|---------------------------------------|----------------------------------------|
|                                       | From * To * 05/19/2017 - 05/22/2017 -  |
| Charlotte Abbott                      | Time off type *       Vacation     × - |
| HR Administrator                      | Amount *                               |
| Vacation Bereavement                  | Sat, May 20 0 hours                    |
| HOURS AVAILABLE<br>16 hours scheduled | Mon, May 22 8 hours                    |
| 🤪 Request Time Off                    | Total: 16.00 hours                     |
|                                       | Family Vacation to Disneyland!         |
|                                       | •                                      |
|                                       |                                        |
|                                       | Send Request Cancel                    |

BambooHR allows you to request time off directly from Home. To do so, click on the "Request Time Off" button in the My Info widget. Fill out the information required regarding the date(s), amount of time requested, and the Time Off Type that the request is associated with. By clicking "Send Request" the request will be submitted. Notes are a great way to describe more specifically what the time off is being used for, and we encourage you to use the note field with each request.

Once you click "Send Request," your request will be submitted and sent to the appropriate individual(s) for review. Once the request has been approved, you will be able to view it by going to your Time Off Tab (located under My Info) and reviewing under the "Upcoming Time Off" Table or by selecting the appropriate time off type in the history table, then click "Requests."

Access to time off information is determined by the Administrator for your BambooHR account.

#### Will I be Notified if I have a Negative Time Off Balance?

#### **Negative Balance**

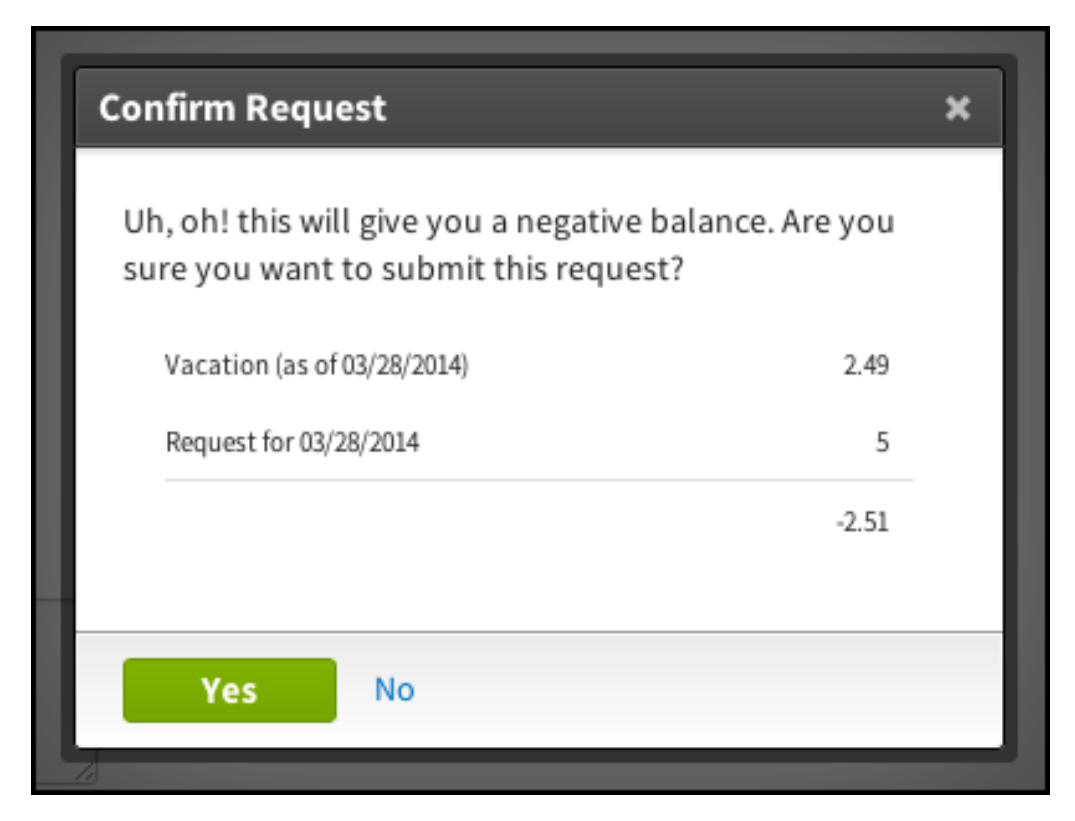

When you request time off that will result in a negative balance, a warning will be displayed. This warning will let you know what your available balance will be on the date that you requested time off, as well as the negative balance that will result if you continue with the request. You can then choose whether or not to continue with the request submission.

#### **Email Notification**

| Char Abbott<br>Requested time off                                                                                        | Approve Deny                      |
|----------------------------------------------------------------------------------------------------|-----------------------------------|
| Wednesday<br>MAR<br>1<br>8 hours of Vacation<br>Wed, Mar 1, 2017<br>Available Balance: 48 hours   Available by Request 0 | Date: 32 hours                    |
| Family in town.                                                                                                    |                                   |
| Approve   Deny                                                                                                    |                                   |
| No one else on the team will be out.                                                                                     |                                   |
| Review this request in BambooHR                                                                                          | Powered by <sup>™</sup> bambooHR" |

After a Time Off request has been submitted, you will see a confirmation message in BambooHR. The email notification of the Time Off Request will be sent through the approval process. If there are multiple approvers set up in the workflow for your company, it will need to be approved by all before the request will officially be approved in BambooHR.

## **Time Off Request Approval**

| 🖕 Approvals (3)                                                      | I'm request | tt – Feb<br>ing 8 ho             | 2, 2017<br>ours of        | Vaca                      | tion fo                  | r Mar                    | 1, 201                    | 7.                       |                                                                        |
|----------------------------------------------------------------------|-------------|----------------------------------|---------------------------|---------------------------|--------------------------|--------------------------|---------------------------|--------------------------|------------------------------------------------------------------------|
| Time Off Requests (1)<br>Information Updates (2)<br>E Onboarding (5) |             |                                  |                           |                           |                          |                          |                           |                          | Awaiting Approval 2 pending approvals                                  |
| A Peer Feedback (2)                                                  | т           | ime (                            | Off F                     | Req                       | uest                     |                          |                           |                          | Approve Deny                                                           |
| Completed Sent Requests                                              |             | S                                | 6                         | C                         | har<br>MAR<br>1          | Abb                      | ott                       |                          | <b>8 Hours</b><br>Vacation<br>8.00 Hours Remaining<br>View in Calendar |
|                                                                      |             | Fam                              | ily in to                 | own.                      |                          |                          |                           |                          |                                                                        |
|                                                                      |             |                                  |                           | Ma                        | arch 20                  | )17                      |                           |                          | No one else on the team                                                |
|                                                                      |             |                                  | Mon                       | Tue                       | Wed                      | Thu                      | Fri                       | Sat                      | will be out.                                                           |
|                                                                      |             | Sun                              |                           |                           | 1                        |                          |                           |                          |                                                                        |
|                                                                      |             | Sun<br>26                        |                           |                           |                          | 2                        | 3                         | 4                        |                                                                        |
|                                                                      |             | 26<br>5                          | 27                        | 28                        | (1)<br>8                 | 2                        | 3                         | 4                        |                                                                        |
|                                                                      |             | Sun<br>26<br>5<br>12             | 27<br>6<br>13             | 28<br>7<br>14             | 8<br>15                  | 2<br>9<br>16             | 3<br>10<br>17             | 4                        |                                                                        |
|                                                                      |             | Sun<br>26<br>5<br>12<br>19       | 27<br>6<br>13<br>20       | 28<br>7<br>14<br>21       | 1<br>8<br>15<br>22       | 2<br>9<br>16<br>23       | 3<br>10<br>17<br>24       | 4<br>11<br>18<br>25      |                                                                        |
|                                                                      |             | Sun<br>26<br>5<br>12<br>19<br>26 | 27<br>6<br>13<br>20<br>27 | 28<br>7<br>14<br>21<br>28 | 1<br>8<br>15<br>22<br>29 | 2<br>9<br>16<br>23<br>30 | 3<br>10<br>17<br>24<br>31 | 4<br>11<br>18<br>25<br>1 |                                                                        |

Once a Time Off request has been submitted, the approver will be able to click "Review this request in BambooHR" in the email notification and will be taken directly to the pending time off request. He or she can approve or deny directly through the email. Additionally, the approver can go to the Inbox in the top right corner of the screen when logged into BambooHR in order to take action on the request.

Requests can be approved or denied, and when either action is taken, an email notification is sent back to the requester to notify them of the decision.

#### **Approved Request Email Notification**

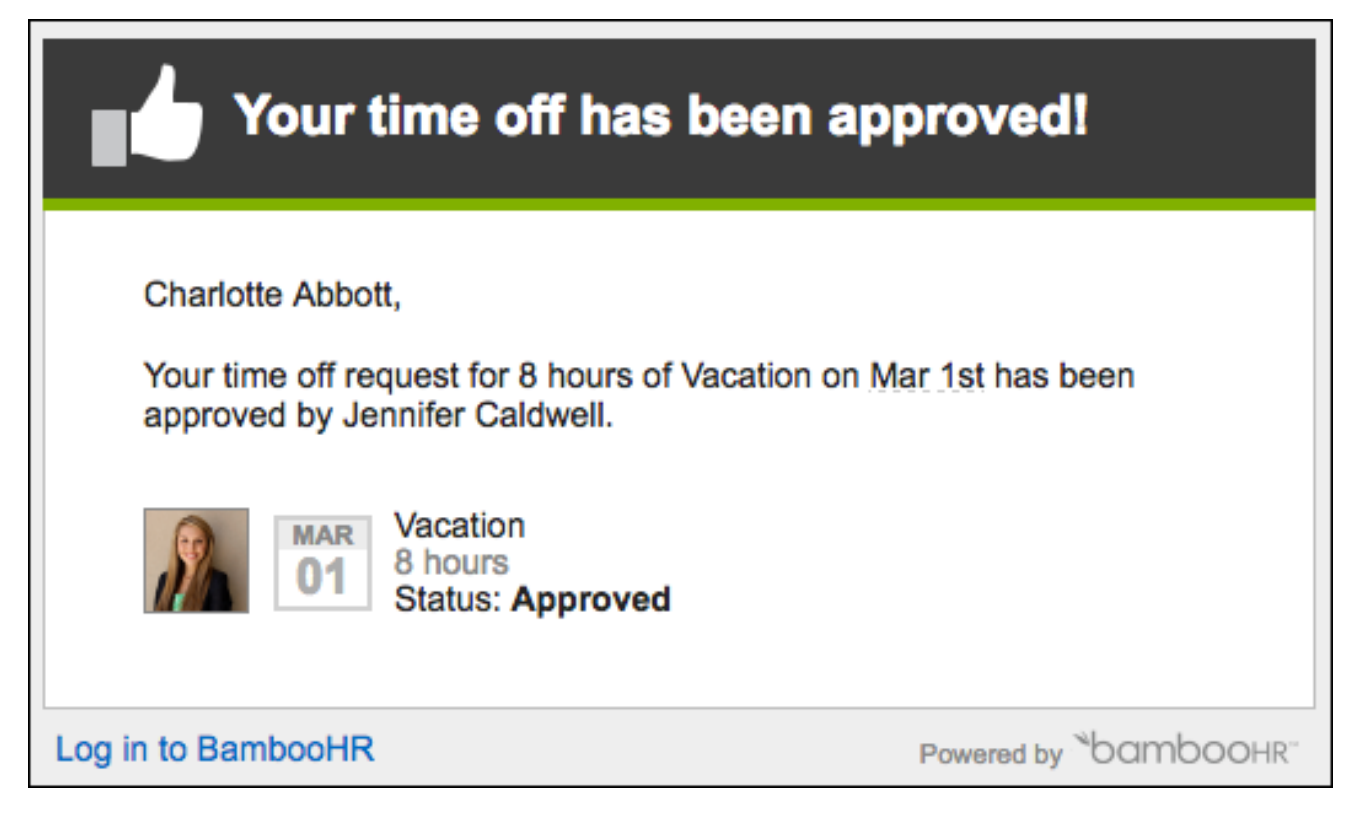

#### **Denied Request Email Notification**

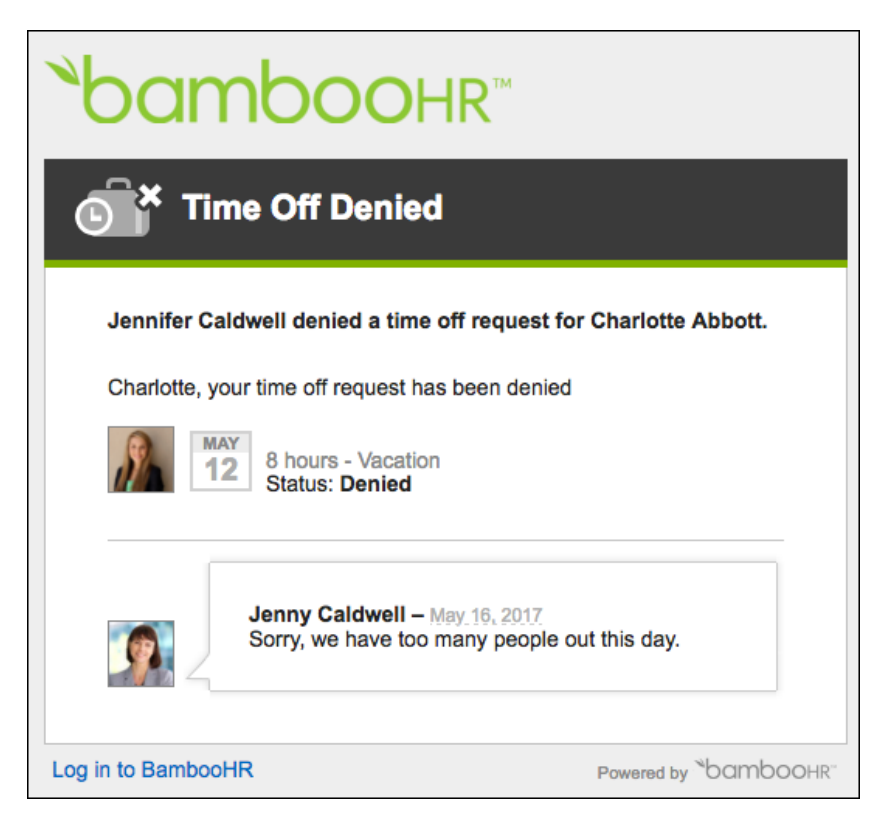

#### **Time Off Request History**

| History     Vacation      Z017 | -                            |            | Show: Earned/Used                     | Requests |
|--------------------------------|------------------------------|------------|---------------------------------------|----------|
| Date 👻                         | Description                  | Submitted  | Status                                | (-)      |
| 06/02/2017 - 06/02/2017        | Vacation<br>See Comments (0) | 05/05/2017 | Approved (Olivia Sterling 05/09/2017) | -8.00    |
| 05/19/2017 - 05/19/2017        | Vacation<br>See Comments (0) | 05/05/2017 | Denied (Jennifer Caldwell 05/05/2017) | -8.00    |

When a request is approved, the requested amount will show as "Scheduled" under the available balance for that time off type. However, the Earned/Used history for that Time Off Type will not reflect the change until the time off has been taken.

To see a detailed reflection of Time Off requests that have not yet occurred, click on the "Requests" link in the History table on your Time Off tab.

## How do I Cancel or Update my Time Off Request?

A Time Off request can be canceled or edited provided the time off is still pending, or the date for the request is still in the future. Requests for time frames that have already passed or requests that have already been denied cannot be canceled.

#### **Cancel or Update a Time Off Request**

| Charlotte Abbott<br>HR Administrator |                                       |                |  |  |  |  |
|--------------------------------------|---------------------------------------|----------------|--|--|--|--|
|                                      | Vacation                              | Bereavement    |  |  |  |  |
|                                      | ₫ 32                                  | 2              |  |  |  |  |
|                                      | HOURS AVAILABLE<br>16 hours scheduled | DAYS AVAILABLE |  |  |  |  |
| G Request Time Off                   |                                       |                |  |  |  |  |

Click on the time off balances in the My Info widget on Home. Or, click on the "My Info" tab and then navigate to the "Time Off" tab.

| Vacation                | •                            |            | Show: Earned/Us                       | ed   Requests |
|-------------------------|------------------------------|------------|---------------------------------------|---------------|
| Date 👻                  | Description                  | Submitted  | Status                                | (-)           |
| 06/02/2017 - 06/02/2017 | Vacation<br>See Comments (0) | 05/05/2017 | Approved offivia Sterling 05/09/2017) | -8.00         |
| 05/19/2017 - 05/19/2017 | Vacation<br>See Comments (0) | 05/05/2017 | Denied (Jennifer Caldwell 05/05/2017) | -8.00         |

Select the desired Time Off Type in the top left corner of the History table, then select to show "Requests." Click on the status link for the request you would like to update.

Solution If you would like to see requests for a specific year, you can change "2017" to the desired year in the top left corner of the table.

| Vacation Reque           | est Details           | × |
|--------------------------|-----------------------|---|
| From *<br>06/02/2017     | To *                  |   |
| Time off type * Vacation | × <del>•</del>        |   |
| Amount * 8 hours Note    |                       |   |
|                          |                       | 7 |
| Save                     | Cancel Request Cancel |   |

The pop-up will show the details of the request. Simply cancel the request or make changes to the request and save it. If changes are made to the time off request, it will go through the approval process again.

## How do I View my Time Off Balances?

#### Home

| Charlotte Abbott<br>HR Administrator |             |  |  |  |  |  |
|--------------------------------------|-------------|--|--|--|--|--|
| Vacation                             | Bereavement |  |  |  |  |  |
| 16 hours scheduled                   | ime Off     |  |  |  |  |  |

You can review current time off balances in the My Info widget on Home. The My Info widget gives a general view of the current balances for each time off type and will show if there are any days/hours scheduled. To view your time off balances in more detail, click on one of the balances.

## **Time Off History**

|                                                         | Charlotte Danielle Abbott<br>HR Administrator  |                              |                |                                     |          |  |
|---------------------------------------------------------|------------------------------------------------|------------------------------|----------------|-------------------------------------|----------|--|
|                                                         | Personal Job Emerg                             | gency Time Off               | Documents Tra  | ining Benefits More 🗸               |          |  |
|                                                         | 谢 Time Off                                     |                              |                |                                     |          |  |
| ≣£ 415-555-1237 Ext. 1273                               |                                                |                              |                |                                     |          |  |
| 415-555-8968                                            | Vacation                                       |                              | Bereavement    | Flexible PTO                        |          |  |
|                                                         |                                                |                              | <⊅2            |                                     | >        |  |
| Hire Date<br>Apr 20, 2014<br>3y - 26d                   | HOURS AVAILABI                                 | .E<br>d                      | DAYS AVAILABLE | 0 DAYS USED (YTD)                   |          |  |
| ≯ Full Time                                             | Vacation Full Time                             |                              |                |                                     |          |  |
| 12 HR                                                   | C Upcoming Time Off                            |                              |                |                                     |          |  |
| ¥ Lindon, Utan                                          | May 18                                         |                              |                |                                     |          |  |
| Manager                                                 | o o nouis or vaca                              |                              |                |                                     |          |  |
| Direct Reports                                          | May 29<br>Memorial Day                         |                              |                |                                     |          |  |
| <ul> <li>Catherine Jones</li> <li>Jake Huang</li> </ul> | Jun 2                                          |                              |                |                                     |          |  |
|                                                         | History     Vacation     Vacation     Vacation | *                            |                | Show: Earned/Used                   | Requests |  |
|                                                         | Date 👻                                         | Description                  | Submitted Sta  | tus                                 | (-)      |  |
|                                                         | 06/02/2017 - 06/02/2017                        | Vacation<br>See Comments (0) | 05/05/2017 App | proved (Olivia Sterling 05/09/2017) | -8.00    |  |
|                                                         | 05/19/2017 - 05/19/2017                        | Vacation<br>See Comments (0) | 05/05/2017 Der | ied (Jennifer Caldwell 05/05/2017)  | -8.00    |  |
|                                                         | 05/18/2017 - 05/18/2017                        | Vacation<br>See Comments (0) | 05/05/2017 App | proved (Olivia Sterling 05/08/2017) | -8.00    |  |

The top of the Time Off tab shows each of the Time Off Types as well as the balances associated with that type. The Available balance is the net amount of time you have including any future approved time off requests that have not yet occurred, which show as scheduled.

The History table gives you the option to select a Time Off Type, and show the Earned/Used or Request history for that type. The Earned/Used history will show any past time off requests, accruals or balance adjustments. The Request history will show all requests for that specific type, this includes approved, denied, and canceled requests.

The Upcoming Time Off table will show all upcoming approved time off and company holidays.

## Can I Calculate my Future Balances?

## **Calculate Balance**

|                                       | Charlotte Danie<br>HR Administrator   | elle Abbott             |                         |                 |
|---------------------------------------|---------------------------------------|-------------------------|-------------------------|-----------------|
| AY_                                   | Personal Job Emerg                    | ency Time Off Documents | Training Benefits Perfo | rmance          |
|                                       | Ime Off       Calculate Balance       | η                       |                         |                 |
| ■ 415-555-1237 Ext. 1273              |                                       |                         |                         |                 |
| Smiller+charlotte@ba                  | Vacation                              | Bereavement             | Flexible PTO            | Sick            |
|                                       | 232                                   | S 2                     | ::-                     | × 10            |
| Hire Date<br>Apr 20, 2014<br>3y - 26d | HOURS AVAILABLE<br>16 hours scheduled | DAYS AVAILABLE          | 0 DAYS USED (YTD)       | HOURS AVAILABLE |
|                                       | Vacation Full Time                    |                         |                         | Sick Policy     |

Navigate to your time off tab and click the "Calculate Balance" button that appears when hovering over the time off type.

| Estimate Tim           | e Off                                   |             | ×           |
|------------------------|-----------------------------------------|-------------|-------------|
| Time Off Type Vacation | As of Date                              |             |             |
| 32.0                   | 0 hours                                 |             |             |
| Date                   | Action                                  | Amount      | Balance     |
| 05/01/2017             | Accrual for 05/01/2017 to 05/31/2017    | 8.00 hours  | 32.00 hours |
| 05/01/2017             | Used                                    | -8.00 hours | 24.00 hours |
| 04/01/2017             | Accrual for 04/01/2017 to 04/30/2017    | 8.00 hours  | 32.00 hours |
| 03/01/2017             | Accrual for 03/01/2017 to 03/31/2017    | 8.00 hours  | 24.00 hours |
| 02/01/2017             | Accrual for 02/01/2017 to 02/28/2017    | 8.00 hours  | 16.00 hours |
| 01/01/2017             | Accrual for 01/01/2017 to 01/31/2017    | 8.00 hours  | 8.00 hours  |
| 01/01/2017             | Enrolled in policy "Vacation Full Time" | 0.00 hours  | 0.00 hours  |
| Close                  |                                         |             |             |

Select the Time Off Type and future date to see what the balances will be at that point in time. The Accrual Details will show any future approved time off requests as well as any accruals that will happen before the future date.

## Where can I View the Who's Out Calendar?

#### Home

| Who's Out<br>TODAY<br>TODAY<br>TOMORROW<br>TOMORROW |
|----------------------------------------------------------------------------------------------------|
| Load more Who's Out                                                                                                    |

When logged into BambooHR, go to the "Who's Out" widget on Home. In this widget you can:

- 1. View your direct reports at a quick glance by the brand colored border around their avatar in the widget display.
- 2. Hover over an employee's avatar to show the full date range the employee will be out for. Additionally, hover over a holiday to show the holiday name and date range.
- 3. Click the "Full Calendar" link to see the Who's Out information in a calendar view. Additionally, a link to the <u>iCal feed</u> is available within the Full Calendar. Keep in mind that iCal access is determined by your administrator.

#### Who's Out Calendar

|        |                    |         | ,                |                  |                  | Show on Calendar:                 |
|--------|--------------------|---------|------------------|------------------|------------------|-----------------------------------|
| Sunday | Monday             | Tuesday | Wednesday        | Thursday         | Friday           | ✓ Holidays                        |
|        | May 1              | 2       | 3                | 4                | 5                | Birthdays                         |
|        | Charlotte Abbott   |         |                  |                  |                  | <ul> <li>Anniversaries</li> </ul> |
|        |                    |         |                  |                  |                  | ✓ Weekends                        |
|        |                    |         |                  |                  |                  | iCal Feeds                        |
|        | 8                  | 9       | 10               | 11               | 12               | 13                                |
|        | Cathy Jones        |         | Charlotte Abbott |                  |                  |                                   |
|        |                    |         | Trent Walsh      |                  |                  |                                   |
| 15     | 15                 | 16      | 17               | 18               | 19               | 20                                |
|        |                    |         |                  | Charlotte Abbott |                  |                                   |
|        | 22 23 24           | 24      | 25               | 26               | 27               |                                   |
|        |                    |         |                  |                  | Jenny Caldwell   |                                   |
|        | 29 30 31 Jun 1     | Jun 1   | 2 3              | 3                |                  |                                   |
|        | offer Memorial Day |         |                  |                  | Charlotte Abbott |                                   |
|        |                    |         |                  |                  |                  |                                   |

- 1. Change the view of the calendar to show by week, 2 weeks or month.
- 2. Scroll through the future months to see upcoming, approved Time Off Requests and Company Holidays.
- 3. Filter options allow you to filter the calendar to only show employees from a specific Department, Location, Division, Job title, Employment Status or your Circle (Peers, Direct Reports, and your Manager). If you have not set a filter, the calendar will automatically show all employees.
- 4. Select what you'd like to show on the calendar: Holidays, Birthdays, Anniversaries and Weekends. If your company is using the "iCal" feature, you can <u>set up an iCalendar feed</u> with your google, mac or outlook calendar. This way the selected events will show up in your calendar program instead of having to log into BambooHR to see them.
- Did you know BambooHR has a <u>mobile app</u>? Be sure to download it so you can get quick access to <u>request time off</u>, view the <u>Who's Out calendar</u>, and <u>company directory</u>!

## What's Next?

Do you need to update your **Emergency Contacts**?

Would you like to make sure that your <u>dependents</u> are up to date?

Do you need to upload your photo to personalize your BambooHR profile?